## PROCEDURA PER INSERIMENTO PROGETTI – Comuni che hanno già presentato la propria domanda in fase 1

Di seguito i passaggi:

- entrare in bandi online www.bandi.servizirl.it

Dopo aver fatto l'accesso tramite le credenziali:

- cliccare su "bandi"
- cliccare su "tutte le domande"
- cliccare su "elenco domande della riga

RLV12020010643 Interventi per la ripresa economica COMUNI

- cliccare sul bottone APRI della riga relativa alla domanda presentata nella prima fase, identificata da Stato domanda "bozza" e Stato processo "presentata"
- cliccare su "prendi in carico" (bottone verde) in alto a destra
- proseguire nella compilazione

Sarà obbligatorio rientrare in ogni intervento inserito per confermare/modificare i dati già inseriti e compilare i nuovi dati da inserire:

- per interventi delegati: denominazione soggetto delegato
- per interventi propri: CUP, eventuale quota richiesta come anticipazione, indicazioni per aiuti di stato, relazione intervento (allegato)

<u>Se si verificano problemi specifici connessi all'inserimento dei dati in piattaforma scrivere alla casella di posta: assistenza-siage@ariaspa.it</u>